## Updating Federal and State Income Tax Withholding Information (Form W-4)

## **NEW HIRES**

When all sections of the I-9 Form are complete, you will be granted access to the Employee Tab in WPconnect. This access allows you to complete the Direct Deposit and Federal and State Tax Forms (Form W-4). You will receive a WPconnect notification when your access has been granted. Once you receive this notification, please complete the Federal and State Tax forms as soon as possible.

If you do not submit a Federal or State Tax form deductions will be withheld from your pay check based on IRS and State regulation.

## INSTRUCTIONS FOR COMPLETING FEDERAL TAX FORM (for new hires and current employees)

To update your Federal W-4, login to WPconnect portal and click on Employee Dashboard under the Employee tab. Scroll down to "Pay Information" and click on "Taxes" to see your options:

| Pay Information             |               |                            |                    | ^ |
|-----------------------------|---------------|----------------------------|--------------------|---|
| Latest Pay Stub: 03/29/2019 | All Pay Stubs | Direct Deposit Information | Deductions History |   |
| Earnings                    |               |                            |                    | * |
| Benefits                    |               |                            |                    | ~ |
| Taxes                       |               |                            |                    | ~ |
| Job Summary                 |               |                            |                    | ~ |
| Employee Summary            |               |                            |                    | ~ |

Next click on W-4 Employee's Withholding Allowance Certificate:

| Taxes                   |                                                                        | ~                                     |
|-------------------------|------------------------------------------------------------------------|---------------------------------------|
| Federal Income Tax      | W-4 Employee's Withholding Allowance Certificate                       | W-2 Wage and Tax Statement            |
| Filing Status: Single   | Electronic Regulatory Consent                                          | W-2c Corrected Wage and Tax Statement |
| Status: Active          | HEROTOLOGIC STOCKED                                                    | The second trace and the second       |
| Number of Allowances: 0 | 1095-C Employer Provided Health Insurance Offer and Coverage Statement |                                       |
| Additional Withholding: |                                                                        |                                       |
| Louisiana State Tax     |                                                                        |                                       |
| Filing Status: Single   |                                                                        |                                       |
| Status: Active          |                                                                        |                                       |
| Pers Ex: 0              |                                                                        |                                       |
| Dep Ex: 0               |                                                                        |                                       |
| Additional Witholding:  |                                                                        |                                       |

This shows your current Federal Tax Withholding status, allowances, and additional withholding amount (if you chose this option).

|                                                                                                    |                                                                                                    |                                                                                                    | 1      |
|----------------------------------------------------------------------------------------------------|----------------------------------------------------------------------------------------------------|----------------------------------------------------------------------------------------------------|--------|
| VILLIAM I                                                                                                    | Aterson Unive                                                                                                    | RSITY                                                                                                    |        |
| Personal Inform                                                                                                    | nation Student Financial A                                                                                                    | Nd Faculty Services Employee                                                                                                    |        |
| Search                                                                                                    |                                                                                                    | - Certificate                                                                                                    |        |
| W-4 Empl                                                                                                    | oyee's withholding                                                                                                    | g Certificate                                                                                                    |        |
| Federal Withh<br>As of Date:<br>Name:                                                                                                    | Jun :                                                                                                    | 23, 2021                                                                                                    |        |
| Address:                                                                                                    | fors from SSN cardi No.                                                                                                    |                                                                                                    |        |
| Deduction Sta<br>Start Date:                                                                                                    | atus: Activ<br>May                                                                                                    | ve<br>13, 2017                                                                                                    |        |
| End Date:<br>Filing Status:                                                                                                    | Marr                                                                                                    | ried Filing Jointly                                                                                                    |        |
| Step 2C Indic<br>Dependent A                                                                                                    | ator:<br>nount:                                                                                                    | Yes<br>No<br>4.500.00                                                                                                    |        |
| Other Income<br>Deductions:                                                                                                    |                                                                                                    | 200.00 100.00                                                                                                    |        |
| Additional Wi<br>Note: Extra W                                                                                                    | thholding:<br>'ithholding. Enter any addti                                                                                                    | 2,000.00<br>ional tax you want withheld each pay period.                                                                                                    |        |
| Print                                                                                                    |                                                                                                    | History (Update) Contributions or Deductions                                                                                                    |        |
|                                                                                                    |                                                                                                    | [ W2 Year End Earnings Statement ]                                                                                                    |        |
| RELEASE: 8.10                                                                                                    | 5.1<br>Company I. P. and its affi                                                                                                    | Weter                                                                                                    |        |
| electronic W                                                                                                    | -4 Employee's<br>and Additional                                                                                                    | Withholding Allowance Certificate, indicating your curre                                                                                                    | ent Fi |
| electronic W<br>llowances, a                                                                                                    | -4 Employee's<br>and Additional                                                                                                    | Withholding Allowance Certificate, indicating your curre<br>Withholding amount (if any):                                                                                                    | ent Fi |
| electronic W<br>Illowances, a                                                                                                    | -4 Employee's<br>and Additional                                                                                                    | Withholding Allowance Certificate, indicating your curre<br>Withholding amount (if any):                                                                                                    | ent Fi |
| electronic W<br>Ilowances, a<br>Jpdate W-4 Information                                                                                                    | -4 Employee's<br>and Additional                                                                                                    | e Withholding Allowance Certificate, indicating your curre<br>I Withholding amount (if any):                                                                                                    | ent Fi |
| electronic W<br>Ilowances, a<br>Jpdate W-4 Information<br>Effer your desired changes and di<br>effect your desired changes and di<br>effect your desired changes and di<br>indicates a required field.                                                                                                    | -4 Employee's<br>and Additional<br>of the Submit Changes button. Please realize<br>to box and sticking the Submit Changes button                                                                                                    | Withholding Allowance Certificate, indicating your curre<br>Withholding amount (if any):                                                                                                    | ent Fi |
| Plectronic W<br>Illowances, a<br>Jpdate W-4 Information<br>Effer your desired changes and cl<br>detee your change by decking th<br>- indicates a required field.                                                                                                    | -4 Employee's<br>and Additional<br>Additional                                                                                                    | e Withholding Allowance Certificate, indicating your curre<br>Withholding amount (if any):                                                                                                    | ent Fi |
| Plectronic W<br>Illowances, a<br>Jpdate W-4 Information<br>Erter your desired changes and di<br>dester your desired changes and di<br>rendcates a required field.                                                                                                    | -4 Employee's<br>and Additional<br>of the Submit Changes button. Please realize<br>to the Submit Changes button. Please realize<br>to box and clicking the Submit Changes button                                                                                                    | e Withholding Allowance Certificate, indicating your curre<br>I Withholding amount (if any):                                                                                                    | ent F: |
| Pelectronic W<br>Illowances, a<br>Ipdate W-4 Information<br>Effet your deared field.<br>• Indicates a required field.<br>eduction Effective as of:<br>'your lost name differs from that<br>vie: See Form W-1 instructions.<br>Hective bate of change MH/DD/y                                                                                                    | -4 Employee's<br>and Additional<br>Additional                                                                                                    | e Withholding Allowance Certificate, indicating your curres<br>I Withholding amount (if any):<br>that by clicking the Submit Changes button, you are under penalty of perjory If the information submitted is not true and valid. If the Delete box is visible at the bottom of the per<br>Apr 20, 2021<br>ch tere.                                                                                                    | ent F  |
| Pletectronic W Illowances, a Ipdate W-4 Information For the second second seco                                                                                                    | -4 Employee's<br>and Additional<br>Additional                                                                                                    | e Withholding Allowance Certificate, indicating your curres<br>I Withholding amount (if any):<br>that by clicking the Submit Changes button, you are under penaky of perjury if the information submitted is not true and valid. If the Delete box is visible at the bottom of the page<br>Apr 20, 2021<br>there.<br>with a constraint of the following conditions: for exemption.                                                                                                    | ent F  |
| Pelectronic W Illowances, a Ipdate W-4 Informatio  Content of the second second secon                                                                                                    | -4 Employee's<br>and Additional<br>of the Submit Changes button. Please realize<br>to box and cicking the Submit Changes button<br>whown on your Social Security Card, chec<br>yryy::<br>12, 2021 the dite yeu were last paid.<br>as for the tax year specified, and I certify<br>of<br>stability.<br>* "Exempt" in Deduction Status Field.                                                                                                    | e Withholding Allowance Certificate, indicating your curres<br>I Withholding amount (if any):<br>that by clicking the Submit Changes button, you are under penalty of perjory if the information submitted is not true and valid. If the Delete box is visible at the bottom of the per<br>Apr 20, 2021<br>chere.<br>uter.<br>y that I meet both of the following conditions for exemption.                                                                                                    | ent Fr |
| electronic W<br>Illowances, :<br>Jpdate W-4 Information<br>Erter your defined changes and d<br>detex your change by checking th<br>• Indicates a required field.<br>education Effective as of:<br>Tyour last name differs from that<br>last: Effective last multibated field.<br>reduction Effective as of:<br>Tyour last name differs from that<br>last: Effective last multibated field.<br>Rective Date of Change MH/DD/Y<br>is effective last multibated field.<br>* duction Status:*<br>1 claim exemption from twithhelidig<br>* last year I expect to have no ta<br>1 tyour meet to have no ta<br>1 tyour meet to have no ta<br>1 tyour not to have no ta<br>1 tyour not to have no ta<br>1 tyour not to have no ta<br>1 tyour not to have no ta<br>1 tyour not to have no ta<br>1 tyour not to have not tables<br>1 tyour not to have not tables<br>1 tyour not to have not tables<br>1 tyour not to have not tables<br>1 tyour not tables<br>1 tyour not tabl | -4 Employee's<br>and Additional<br>Additional<br>of the Submit Changes button. Please realize<br>box and stocking the Submit Changes button<br>whown on your Social Security Card, chec<br>yyy:<br>12, 2021 the date yea wree last paid.<br>as for the tax year specified, and 1 certify<br>at<br>kibbity.                                                                                                    | e Withholding Allowance Certificate, indicating your current<br>Withholding amount (if any):<br>state by clicking the Submit Changes button, you are under penalty of perjury if the information submitted is not true and valid. If the Delete box is visible at the bottom of the par-<br>Apr 20, 2021<br>the here<br><u>without</u><br>y and <u>without</u><br>the following conditions for exemption.                                                                                                    | ent Fr |
| electronic W<br>allowances, a<br>Jpdate W-4 Information<br>■ Erter your desired changes and d<br>detex your desired changes and d<br>• Indicates a required field.<br>• Indicates a required field.<br>•                    | -4 Employee's<br>and Additional<br>Additional<br>of the Subrit Charges button. Flease realize<br>to box and clicking the Submit Charges button<br>whown on your Social Security Card, chec<br>VYY::<br>12, 2031 the dete you were last paid.<br>as for the tax year specified, and I certify<br>and<br>a liability.                                                                                                    | e Withholding Allowance Certificate, indicating your curres<br>I Withholding amount (if any):<br>et by dicking the Submit Changes butter, you are under genety of perjory If the information submitted is not true and valid. If the Delete box is visible at the bottom of the page<br>where.<br>where.<br>where | ent Fi |
| Pletertronic W Illowances, Illowances, Il                                                                                                    | -4 Employee's<br>and Additional<br>and Additional<br>of the Submit Changes button. Please realize<br>to box and clicking the Submit Changes button<br>whown on your Social Security Card, check<br>vyy;s<br>12, 2031 the dete you were last poid.<br>and i certify<br>of<br>the Texmpt" in Deduction Status field.<br>Nurried Filing Jointy v<br>1 [100] Nutrity the<br>1 [200] Nutrity the<br>1 [200] Nutr                                                                                                    | e Withholding Allowance Certificate, indicating your curres<br>I Withholding amount (if any):<br>et but by disking the Submit Changes buttor, you are under penalty of perjary if the information submitted is not true and valid. If the Delete box is visible at the bottom of the par<br>apr 20, 2021<br>et bere:<br>under of qualifying diluteru under age 17 by 52,000.<br>runcher of qualifying diluteru under age 17 by 52,000.                                                                                                    | ent Fi |
| electronic W allowances, allowances, allo                                                                                                    | -4 Employee's<br>and Additional<br>Additional<br>of the Submit Changes button. Please realize<br>to box and sicking the Submit Changes button<br>whown on your Social Security Card, check<br>and stability.<br>Ty 2021 the date you were last poid.<br>and for the tax year specified, and I certify<br>ad takibility.<br>The Comparison of the Submit Changes button<br>and the Submit Changes button.<br>Type:<br>Type: | e Withholding Allowance Certificate, indicating your current<br>I Withholding amount (if any):<br>that by clicking the Submit Changes button, you are under penaty of perjury if the information submitted is not true and valid. If the Delete box is visible at the bottom of the page<br>are 20, 2021<br>there.<br>without a meet both of the following conditions for exemption.                                                                                                    | ent Fi |
| Electronic W Illowances, Illowances, Illo                                                                                                    | -4 Employee's<br>and Additional<br>Additional<br>of the Submit Changes button. Please realize<br>to box and clicking the Submit Changes button<br>whown on your Social Security Card, check<br>and clicking the Submit Changes button<br>whown on your Social Security Card, check<br>and clicking the Submit Changes button<br>above no your Social Security Card, check<br>and clicking the Submit Changes button<br>above no your Social Security Card, check<br>and clicking the Submit Changes button<br>above no your Social Security Card, check<br>above no your Social Security Card, check<br>above no your social Security Card, check<br>above no your social Security Card, check<br>above no your social Security Card, check<br>above no your social Security Card, check<br>above no your social Security Card, check<br>above no your social Security Card, check<br>above no your social Security Security Secu                                                                                                    | <pre>e Withholding Allowance Certificate, indicating your curres<br/>b Withholding amount (if any):</pre>                                                                                                    | ent F  |

Please read and carefully follow the instructions on the form to enter your changes. For instructions to completing the form and IRS tax withholding estimator, visit: <u>https://www.irs.gov/forms-pubs/about-form-w-4</u>

Once you have completed your updates, you must click on the gray "Certify Changes" button. Read the pop up message carefully and click "OK":

| Enter your desired changes and click the Submit Changes button. Please realize that by clicking the Submit Changes button. I dester your desired changes and click the Submit Changes button. I deates a required field. If your last name differs from that shown on your Social Security Card, check here. I your last name differs from that shown on your Social Security Card, check here. I your last name differs from that shown on your Social Security Card, check here. I your last name differs from that shown on your Social Security Card, check here. I claim exemption from withinding for the tax year specified, and I certify that I meet both of the following conditions for exemption. I claim exemption from withinding of the tax year specified, and I certify that I meet both of the following conditions for exemption. I claim exemption from withinding of the tax year specified, and I certify that I meet both of the following conditions for exemption. I stays are legated to have no tax liability. If you meet both conditions, select "Exempt" in Deduction Status field. Fling Status: Married Filling Jointly v Nonesident Allen: I claim exemption from withinding 199090.99: 1 00 Multiply the number of qualifying cliden under age 17 by \$2,000. Above Age 17 Amount 999990.99: 1 00.00 Step 3: Add the amounts above and ent fre tax here. Other Income 999990.99: 1 00.00 Step 4: Step 5: Form W-4 instructions. Certify Changes Withholding 99990.99: 200.00 Step 4: Discreter All income. Additional Withholding 999990.99: 200.00 Step 4: Discreter All income. Certify Changes                                                                                                    | Update W-4 Information                                                                                                    |                                                                                                    |                                                                                                    | Under penalties of perjury, I declare that I have examined this certificate<br>and to the best of my knowledge and belief, it is true, correct, and |        |
|----------------------------------------------------------------------------------------------------|----------------------------------------------------------------------------------------------------|----------------------------------------------------------------------------------------------------|----------------------------------------------------------------------------------------------------|----------------------------------------------------------------------------------------------------|--------|
| • Indicates a required field. • Indicates a required field. • Indic                                                                                                    | Enter your desired changes and click delete your change by checking the f                                                                                                    | the Submit Changes button<br>box and clicking the Submit                                                                                                    | . Please realize that by clicking the Sub<br>Changes button.                                                                                                    | complete.                                                                                                    | ion su |
| Edecard Withholding Tax<br>Deduction Effective as of:       Apr 20, 2021         If your last name differs from that shown on your Social Security Card, check here.       Image: Card Card Card Card Card Card Card Card                                                                                                    | <ul> <li>indicates a required field.</li> </ul>                                                                                                    |                                                                                                    |                                                                                                    | Cancer                                                                                                    |        |
| Deduction Effective as of:     Apr 20, 2021       If your last name differs from that shown on your Social Security Card, check here.        Deficit us come with instructions.     04/20/2021                                                                                                    | Federal Withholding Tax                                                                                                    |                                                                                                    |                                                                                                    |                                                                                                    |        |
| If your last name differs from that shown on your Social Security Card, check here.         Intersections:         Intersections:         Intersection:         Intersection:                                                                                                    | Deduction Effective as of:                                                                                                    |                                                                                                    | Apr 20, 2021                                                                                                    |                                                                                                    |        |
| Effective Date of Change MH/DD/YYYY:*       04/20/201         Deduction Status:*       Active v         I claim exemption from withholding for the tax year specified, and I certify that I meet both of the following conditions for exemption.         Leadine exemption from withholding for the tax year specified, and I certify that I meet both of the following conditions for exemption.         Leadine exemption from withholding for the tax year specified, and I certify that I meet both of the following conditions for exemption.         Leading exemption from withholding for the tax year specified, and I certify that I meet both of the following conditions for exemption.         I claim exemption from withholding for the tax year specified, and I certify that I meet both of the following conditions for exemption.         I claim exemption from withholding for the tax year specified, and I certify that I meet both on the following conditions for exemption.         I claim exemption from withholding for the tax year specified with the specified with the specified withe specified with the specified with the specified with the specif                                                                                                    | If your last name differs from that sh<br>Note: See Form W-4 instructions.                                                                                                    | nown on your Social Secur                                                                                                    | ity Card, check here. 🗌                                                                                                    |                                                                                                    |        |
| Deduction Status:       Active •         I claim exemption from withholding for the tax year specified, and I certify that I meet both of the following conditions for exemption.         * Last year I had no tax liability. at         * This year I expect to have not ax liability.         If your meet both conditions, select "Exempt" in Deduction Status field.         * This year I expect to have not ax liability.         If your meet both conditions, select "Exempt" in Deduction Status field.         * This year I expect to have not ax liability.         * Under Age 17 Amount 999999.99:       1.00         Patriced Filing Jointly •         Under Age 17 Amount 999999.99:       1.00         Patriced Filing Jointly •         Under Age 17 Amount 999999.99:       1.00         Bependent Amount 999999.99:       1.00.00         Step 3: Add the amounts above and enter the total here.         Other Income 999999.99:       200.00         Step 40:       Step 70* V-4 instructions.         Additional Withholding 99999.99:       200.00         Step 40:       Extra Withholding. Enter any additional tax you want withheld each pay period.                                                                                                    | Effective Date of Change MM/DD/YY<br>Note: Effective Date must be after Mar 17                                                                                                    | YY: <b>*</b><br>2, 2021 the date you were las                                                                                                    | st paid.                                                                                                    |                                                                                                    |        |
| I claim exemption from withholding for the tax year specified, and I certify that I meet both of the following conditions for exemption. Lats year I had no tax liability and Thay year I expect to have no tax liability. If you meet both conditions, select "Exempt" in Deduction Status field. Filing Status: Married Filing Jointly Matrix Generation Status field. Filing Status: Matrix Generation Status field Status field. Filing Status: Matrix Generation Status field. Filing Status: Matrix Generation Status field. Filing Status: Matrix Generation Status field. Filing Status: Matrix Generation Status field. Filing Status: Matrix Generation Status field. Filing Status field. Filing Status field. Fili | Deduction Status:*                                                                                                    |                                                                                                    | Active V                                                                                                    |                                                                                                    |        |
| * Last year I had no tax liability and<br>* This year I caxpact to have no tax liability.<br>If you meet both conditions, select "Exempt" in Deduction Status field.<br>Filing Status:<br>Nonresident Alien:<br>Under Age 17 Amount 999999.99 : 1.00<br>Hultiply the number of qualifying children under age 17 by \$2,000.<br>Above Age 17 Amount 999999.99 : 100<br>Hultiply the number of other dependents by \$500.<br>Dependent Amount 999999.99 : 4500.00<br>Step 31: Add the amounts above and enter the total here.<br>Other Income 999999.99 : 1000<br>Step 43) See Form W-4 instructions.<br>Deductions 999999.99 : 2000.00<br>Step 40) See Form W-4 instructions.<br>Additional Withholding 999999.99 : 2000.00<br>Step 4c) Extra Withholding. Enter any additional tax you want withheld each pay period.                                                                                                    | I claim exemption from withholding                                                                                                    | for the tax year specified                                                                                                    | I, and I certify that I meet both of t                                                                                                    | he following conditions for exemption.                                                                                                    |        |
| * This year 1 expect to have no tax liability.<br>If you meet both conditions, select "Exempt" in Deduction Status field.          Filing Status:       Married Filing Jointly         Nonresident Allen: <ul> <li>Image: Image: I</li></ul>                                                                                         |                                                                                                    |                                                                                                    |                                                                                                    |                                                                                                    |        |
| Filing Status:       Married Filing Jointly         Filing Status:       Married Filing Jointly         Step 2C Indicator:       Image: Comparison of the status of the status of the stat                                                                                                    | * Last year I had no tax liability and                                                                                                    | 1                                                                                                    |                                                                                                    |                                                                                                    |        |
| Nonesident Allen: <ul> <li>Step 21 Indicator:</li> <li>Under Age 17 Amount 999999.99:</li> <li>100</li> <li>Multiply the number of qualifying children under age 17 by \$2,000.</li> </ul> Above Age 17 Amount 999999.99:         100         Multiply the number of qualifying children under age 17 by \$2,000.           Above Age 17 Amount 999999.99:         500.00         Multiply the number of other dependents by \$500.           Dependent Amount 999999.99:         200.00         Step 3: Add the amounts above and enter the total here.           Other Income 999999.99:         200.00         Step 4a) See Form W-4 instructions.           Deductions 999999.99:         2000.00         Step 4c) See Form W-4 instructions.           Additional Withholding 999999.99:         2000.00         Step 4c) Extra Withholding. Enter any additional tax you want withheld each pay period.         Certify Changes                                                                                                    | * Last year I had no tax liability and<br>* This year I expect to have no tax I<br>If you meet both conditions, select                                                                                                    | d<br>liability.<br>"Exempt" in Deduction Sta                                                                                                    | atus field.                                                                                                    |                                                                                                    |        |
| Step 2C Indicator: <ul> <li>Multiply the number of qualifying children under age 17 by \$2,000.</li> <li>Multiply the number of qualifying children under age 17 by \$2,000.</li> <li>Multiply the number of other dependents by \$500.</li> <li>Step 3: Add the amounts above and enter the total here.</li> </ul> <li>Other Income 999999.99 : 100.00         <ul> <li>Step 43: See Form W-4 instructions.</li> <li>Additional Withholding 999999.99 : 2000.00</li> <li>Step 40: Extra Withholding. Enter any additional tax you want withheld each pay period.</li> </ul> </li>                                                                                                    | * Last year I had no tax liability and<br>* This year I expect to have no tax h<br>If you meet both conditions, select<br>Filing Status:*                                                                                                    | d<br>liability.<br>"Exempt" in Deduction Sta<br>Married Filing Jointly                                                                                                    | atus field.                                                                                                    |                                                                                                    |        |
| Under Age 17 Amount 999999.99 :       1.00       Multiply the number of qualifying foldiren under age 17 by \$2,000.         Above Age 17 Amount 999999.99 :       \$500.00       Multiply the number of other dependents by \$500.         Dependent Amount 999999.99 :       \$4500.00       Step 31: Add the amounts above and enter the total here.         Other Income 999999.99 :       \$200.00       Step 4a) See Form W-4 instructions.         Deductions 999999.99 :       \$2000.00       Step 4b) See Form W-4 instructions.         Additional Withholding 999999.99 :       \$2000.00       Step 4c) Extra Withholding. Enter any additional tax you want withheld each pay period.                                                                                                    | * Last year I had no tax liability and<br>* This year I expect to have no tax I<br>If you meet both conditions, select '<br>Filing Status:*<br>Nonresident Alien:                                                                                                    | d<br>liability.<br>"Exempt" in Deduction Sta<br>Married Filing Jointly ~                                                                                                    | atus field.                                                                                                    |                                                                                                    |        |
| Above Age 17 Amount 999999.99 :         \$00.00         Publiciply the number of other dependents by \$500.           Dependent Amount 999999.99 :         \$4500.00         Step 3: Add the amounts above and enter the total here.           Other Income 999999.99 :         \$200.00         Step 4a) See Form W-4 instructions.           Deductions 999999.99 :         \$100.00         Step 4b) See Form W-4 instructions.           Additional Withholding 99999.99 :         \$200.00         Step 4c) Extra Withholding. Enter any additional tax you want withheld each pay period.                                                                                                    | * Last year I had no tax liability and<br>* This year I expect to have no tax I<br>If you meet both conditions, select '<br>Filing Status:*<br>Nonresident Alien:<br>Step 2C Indicator:                                                                                                    | d<br>liability.<br>"Exempt" in Deduction Sta<br>Married Filing Jointly v                                                                                                    | atus field.                                                                                                    |                                                                                                    |        |
| Dependent Amount 999999.99:         4500.00         Step 3: Add the amounts above and enter the total here.           Other Income 999999.99:         200.00         Step 74.3 See Form W-4 instructions.           Deductional Withholding 999999.99:         100.00         Step 4b) See Form W-4 instructions.           Additional Withholding 999999.99:         2000.00         Step 4c) Extra Withholding. Enter any additional tax you want withheld each pay period.                                                                                                    | * Last year I had no tax liability and<br>* This year I expect to have no tax I<br>If you meet both conditions, select '<br>Filing Status:#<br>Nonresident Alien:<br>Step 2C Indicator:<br>Under Age 17 Amount 999999.99 :                                                                                                    | Married Filing Jointly                                                                                                    | atus field.<br>]<br>Multiply the number of qualifying ch                                                                                                    | ildren under age 17 by \$2,000.                                                                                                    |        |
| Other Income 999999.99 :     200.00     Step 4a) See Form W-4 instructions.       Deductions 999999.99 :     100.00     Step 4b) See Form W-4 instructions.       Additional Withholding 99999.99 :     2000.00     Step 4c) Extra Withholding. Enter any additional tax you want withheld each pay period.       Certify Changes     Step 4c) Extra Withholding. Enter any additional tax you want withheld each pay period.                                                                                                    | * Last year I had no tax liability and<br>* This year Expect to have no tax i<br>If you meet both conditions, select<br>Filing Status:•<br>Nonresident Allen:<br>Step 2C Indicator:<br>Under Age 17 Amount 99999.99 :<br>Above Age 17 Amount 99999.99 :                                                                                                    | Married Filing Jointly    Married Filing Jointly                                                                                                    | atus field.<br>]<br>Multiply the number of qualifying ch<br>Multiply the number of other depen                                                                                                    | ildren under age 17 by \$2,000.<br>dents by \$500.                                                                                                  |        |
| Deductions 999999.99:     100.00     Step 4b) See Form W-4 instructions.       Additional Withholding 999999.99:     2000.00     Step 4c) Extra Withholding. Enter any additional tax you want withheld each pay period.       Certify Changes     Certify Changes     Step 4c) Extra Withholding. Enter any additional tax you want withheld each pay period.                                                                                                    | * Last year I had no tax liability and<br>+ This year a texpect to have no tax i<br>If you meet both conditions, select<br>Filing Status:*<br>Nonresident Allen:<br>Step 2C Indicator:<br>Under Age 17 Amount 999999.99 :<br>Above Age 17 Amount 999999.99 :                                                                                                    | Minishilty.<br>"Exempt" in Deduction St.<br>Married Filing Jointly<br>1.00<br>500.00<br>4500.00                                                                                                    | atus field.<br>                                                                                                    | ilidren under age 17 by \$2,000.<br>dents by \$500.<br>1 enter the total here.                                                                      |        |
| Additional Withholding 999999.99 : 2000.00 Step 4c) Extra Withholding. Enter any additional tax you want withheld each pay period.                                                                                                    | * Last year I had no tax liability and<br>* This year Expect to have no tax i<br>If you meet both conditions, select<br>Filing Status:•<br>Nonresident Alien:<br>Step 2C Indicator:<br>Under Age 17 Amount 909909.09 :<br>Above Age 17 Amount 909099.09 :<br>Dependent Amount 90909.09 :                                                                                                    | d<br>iiability.<br>"Exempt" in Deduction Str<br>Married Filing Jointly<br>1.00<br>500.00<br>4500.00<br>200.00                                                                                                    | atus field.<br>Multiply the number of qualifying ch<br>Multiply the number of other depen<br>Step 3: Add the amounts above and<br>Step 4:3 See Form W-4 Instructions                                                                  | ildren under age 17 by \$2,000.<br>dents by \$500.<br>f enter the total here.                                                                       |        |
| Certify Changes                                                                                                    | * Last year I had no tax liability and<br>* This year i expect to have no tax i<br>If you meet both conditions, select<br>Filing Status:*<br>Nonresident Alen:<br>Step 2C Indicator:<br>Under Age 17 Amount 999999.99 :<br>Dependent Amount 999999.99 :<br>Other Income 999999.99 :                                                                                                    | Isability.           "Exempt" in Deduction St.           Married Filing Jointly           I.00           500.00           2200.00           100.00                                                                                                    | Multiply the number of qualifying ch<br>Multiply the number of other depen<br>Step 3: Add the amounts above an<br>Step 4a) See Form W-4 instructions<br>Step 4b) See Form W-4 instructions                                            | ildren under age 17 by \$2,000.<br>dents by \$500.<br>4 enter the total here.                                                                       |        |
|                                                                                                    | * Last year I had no tax liability and<br>* This year I expect to have no tax i<br>If you meet both conditions, select<br>Filing Status:*<br>Nonresident Allen:<br>Step 2C Indicator:<br>Under Age 17 Amount 999999.99 :<br>Above Age 17 Amount 999999.99 :<br>Other Income 999999.99 :<br>Deductions 99999.99 :<br>Additional Withholding 99999.99 :                                                       | Ibility.           "Exempt" in Deduction St.           "Exempt" in Deduction St.           "In Deduction St."           "In Deduction St."      < | Multiply the number of qualifying ch<br>Multiply the number of other depen<br>Step 3: Add the amounts above and<br>Step 4a) See Form W-4 instructions<br>Step 4b) See Form W-4 instructions<br>Step 4b) See Form W-4 instructions     | ilidren under age 17 by \$2,000.<br>dents by \$500.<br>d enter the total here.<br>my additional tax you want withheld each pay period.              |        |
|                                                                                                    | * Last year I had no tax liability and<br>* This year I sexpect to have no tax i<br>If you meet both conditions, select<br>Filing Status:*<br>Nonresident Allen:<br>Step 2C Indicator:<br>Under Age 12 Amount 999999.09 :<br>Above Age 12 Amount 999999.09 :<br>Dependent Amount 999999.09 :<br>Defur Income 999999.09 :<br>Deductions 999999.09 :<br>Additional Withholding 999999.99 :<br>Certify Changes | Idebility.           "Exempt" in Deduction St.           "Exempt" in Deduction St.           Interview           100           \$200.00           100.00           200.00           100.00           2000.00                                                                                                    | Multiply the number of qualifying ch<br>Multiply the number of other depen-<br>Step 3: Add the amounts above and<br>Step 4a) See Form W-4 instructions<br>Step 4b) See Form W-4 instructions<br>Step 4c) Extra Withholding. Enter and | ildren under age 17 by \$2,000.<br>dents by \$500.<br>9 enter the total here.<br>ny additional tax you want withheld each pay period.               |        |
| Restore Original Values                                                                                                    | * Last year I had no tax liability and<br>* This year Expect to have no tax i<br>If you meet both conditions, select<br>Filing Status:•<br>Nonresident Alien:<br>Step 2C Indicator:<br>Under Age 17 Amount 999999.99 :<br>Dependent Amount 999999.99 :<br>Deductions 99999.99 :<br>Deductions 99999.99 :<br>Certify Changes                                                                                 | Idability.           "Exempt" in Deduction St.           Married Filing Jointly           I           1.00           200.00           1200.00           200.00           100.00           2000.00                                                                                                    | Multiply the number of qualifying ch<br>Multiply the number of other depen<br>Step 3: Add the amounts above and<br>Step 4a) See Form W-4 Instructions<br>Step 4c) Extra Withholding. Enter an                                         | ildren under age 17 by \$2,000.<br>dents by \$500.<br>J enter the total here.<br>ny additional tax you want withheld each pay period.               |        |

You will receive the following message once the updated W4 is successfully submitted:

| Tax Update Confirmation                                                                                                    |  |
|----------------------------------------------------------------------------------------------------|--|
| The updates you requested were successfully processed.                                                                                            |  |
| Tax updates are processed immediately but are subject to review by the Benefits Acministrator or Payroll Office.                                  |  |
| IMPORTANT NOTE: Please contact the Benefits Administrator or Payroll Office If you have any questions about the Tax Implications of your changes. |  |
| W-4 Employee's Withholding Allowance Certificate                                                                                                  |  |

## **INSTRUCTIONS FOR COMPLETING STATE TAX FORM(S)**

To access the State Tax forms and upload instructions, click here.

If you experience any difficulty with this process or receive any message other than the one shown above, please contact the Payroll department at <a href="mailto:payroll@wpunj.edu">payroll@wpunj.edu</a> .